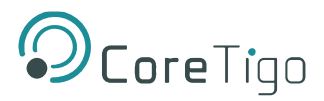

# **CoreTigo® TigoBridge Manual** Revision 2.0

April 1, 2020

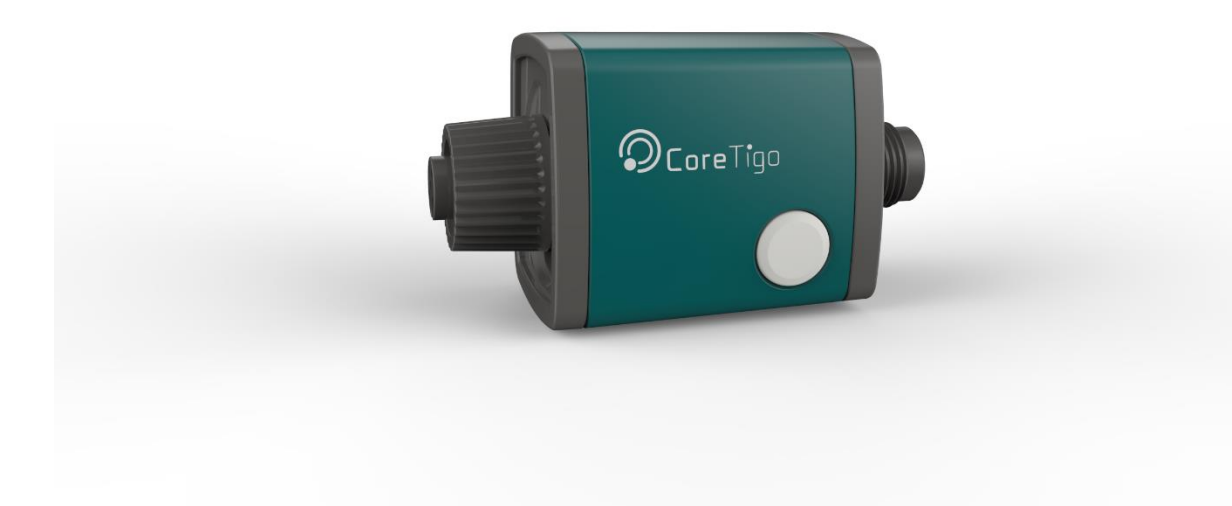

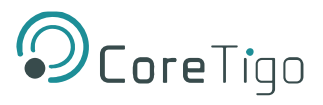

## Table of Contents

| 1  | Introduction4      |                              |   |  |  |  |  |  |  |
|----|--------------------|------------------------------|---|--|--|--|--|--|--|
| 2  | Saf                | ety instructions             | 4 |  |  |  |  |  |  |
| 3  | Overview 5         |                              |   |  |  |  |  |  |  |
|    | 3.1                | Functional Diagram           | 6 |  |  |  |  |  |  |
|    | 3.2                | LEDS                         | 7 |  |  |  |  |  |  |
|    | 3.2                | 1 Power LED                  | 7 |  |  |  |  |  |  |
|    | 3.2                | 2 Status LED                 | 7 |  |  |  |  |  |  |
|    | 3.3                | Pair by Button               | 7 |  |  |  |  |  |  |
|    | 3.4                | Electrical Wiring            | 8 |  |  |  |  |  |  |
| 4  | Мо                 | unting                       | 9 |  |  |  |  |  |  |
|    | 4.1                | Cradle                       | 9 |  |  |  |  |  |  |
|    | 4.2                | Mounting the TigoBridge1     | 0 |  |  |  |  |  |  |
| 5  | Coi                | 1 Infiguration & Setup       | 0 |  |  |  |  |  |  |
| 6  | FW                 | Update1                      | 2 |  |  |  |  |  |  |
| 7  | Dia                | gnostics and Troubleshooting | 3 |  |  |  |  |  |  |
|    | 7.1                | Power LED1                   | 3 |  |  |  |  |  |  |
|    | 7.2                | Status LED1                  | 3 |  |  |  |  |  |  |
| 8  | Gui                | delines and Regulations      | 4 |  |  |  |  |  |  |
|    | 8.1                | RF Exposure Warnings         | 4 |  |  |  |  |  |  |
|    | 8.2                | Class A Warning              | 4 |  |  |  |  |  |  |
|    | 8.3                | Modification Statements      | 4 |  |  |  |  |  |  |
|    | 8.4                | FCC Regulatory Notices       | 4 |  |  |  |  |  |  |
| 9  | Ap                 | pendix                       | 5 |  |  |  |  |  |  |
| 10 | 0 Customer support |                              |   |  |  |  |  |  |  |

## **Table of Figures**

| Figure 1 - TigoBridge                       | 4  |
|---------------------------------------------|----|
| Figure 2 - TigoBridge Overview              | 5  |
| Figure 3 - TigoBridge functional diagram    | 6  |
| Figure 4 - TigoBridge Label                 | 6  |
| Figure 5 - TigoBridge LED View              | 7  |
| Figure 6 - Electrical Schematic Diagram     | 8  |
| Figure 7 - Cradle Dimensions                | 9  |
| Figure 8 - TigoBridge and Cradle            | 9  |
| Figure 9 - TigoBridge mounted on the cradle | 9  |
| Figure 10 - TigoEngine Scanning Mode        | 10 |
| Figure 11 - TigoEngine Pairing Process      | 11 |
| Figure 12 - TigoEngine Operate Mode         | 11 |

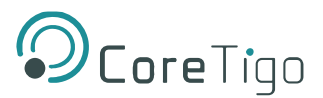

## **Table of Tables**

| Table 1 - Revision control                  | 3  |
|---------------------------------------------|----|
| Table 2 - Acronyms and Abbreviations        | 3  |
| Table 3 - Power LED                         | 7  |
| Table 4 - Status LED.                       | 7  |
| Table 5 - Status LED troubleshooting        | 13 |
| Table 6 - IO-Link Wireless Masters/Gateways | 15 |

## **Revision Control**

| Description | Revision                                | Date                                    |
|-------------|-----------------------------------------|-----------------------------------------|
| Creation    | 1.0                                     | 04/02/19                                |
| Update      | 2.0                                     | 23/03/2020                              |
|             | Description       Creation       Update | DescriptionRevisionCreation1.0Update2.0 |

 Table 1 - Revision control

## Acronyms and Abbreviations

Acronyms and abbreviations used in this document are listed in the table below

| Term | Meaning               |
|------|-----------------------|
| IF   | Interface             |
| IOLW | IO-Link Wireless      |
| HW   | Hardware              |
| SW   | Software              |
| FW   | Firmware              |
| MCU  | Micro Controller Unit |
| UID  | Unique ID             |

 Table 2 - Acronyms and Abbreviations

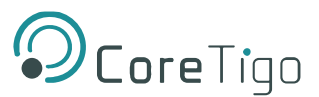

## **1** Introduction

This document presents CoreTigo IO-Link Wireless Bridge. This manual will introduce you to the TigoBridge, learn how to use the TigoBridge & understand its indications.

Please read the manual very carefully before starting to use the device.

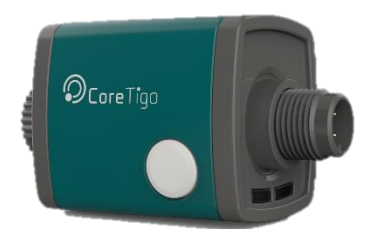

Figure 1 - TigoBridge

## 2 Safety instructions

- Read this document before setting up the product and keep it during the entire service life.
- The product must be suitable for the corresponding applications and environmental conditions without any restrictions.
- Only use the product for its intended purpose.
- If the operating instructions or the technical data are not adhered to, personal injury and/or damage to property may occur.
- The manufacturer assumes no liability or warranty for any consequences caused by tampering with the product or incorrect use by the operator.

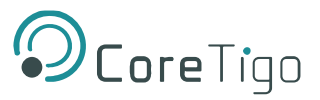

## **3 Overview**

The TigoBridge is an IO-Link Wireless Class A Bridge with IP67 Enclosure. The TigoBridge converts IO-Link to IO-Link Wireless. The TigoBridge houses internal antenna and two M12 connectors for data and power.

TigoBridge is a device that connects a wired IO-Link device via IO-Link Wireless to an IO-Link Wireless Master/Gateway.

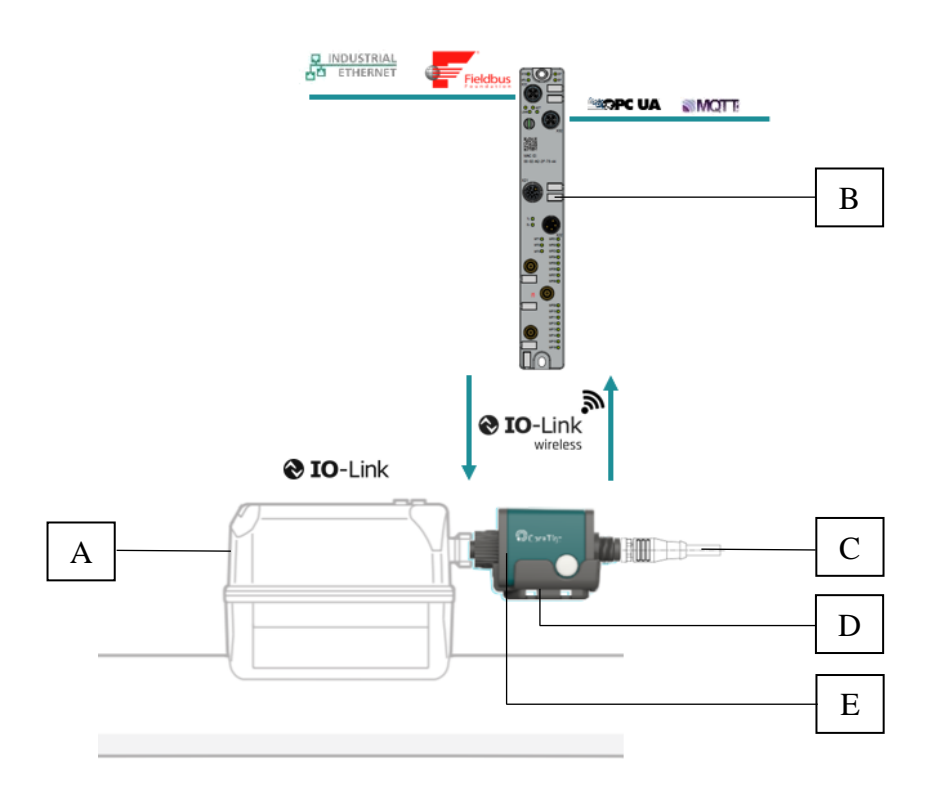

Figure 2 - TigoBridge Overview

- A. IO-Link Device
- B. IO-Link Wireless Master (See appendix A for IO-Link Wireless Masters alternatives)
- C. TigoBridge Power Supply 24VDC
- D. Mounting Accessory TigoBridge Cradle
- E. TigoBridge

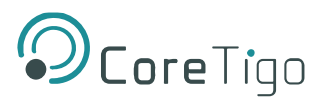

## 3.1 Functional Diagram

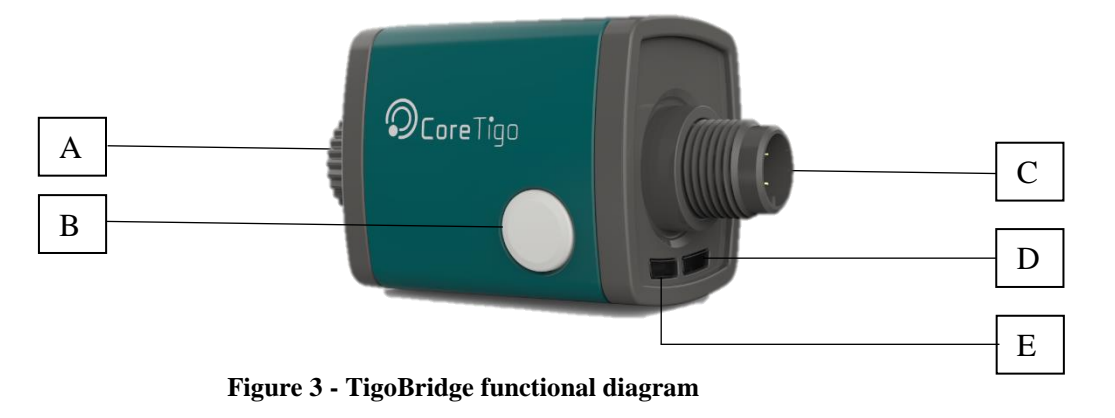

- A. Device Connection
- B. Paring Button
- C. Power Supply Connection
- D. Status LED (RGB)
- E. Power LED (Green)

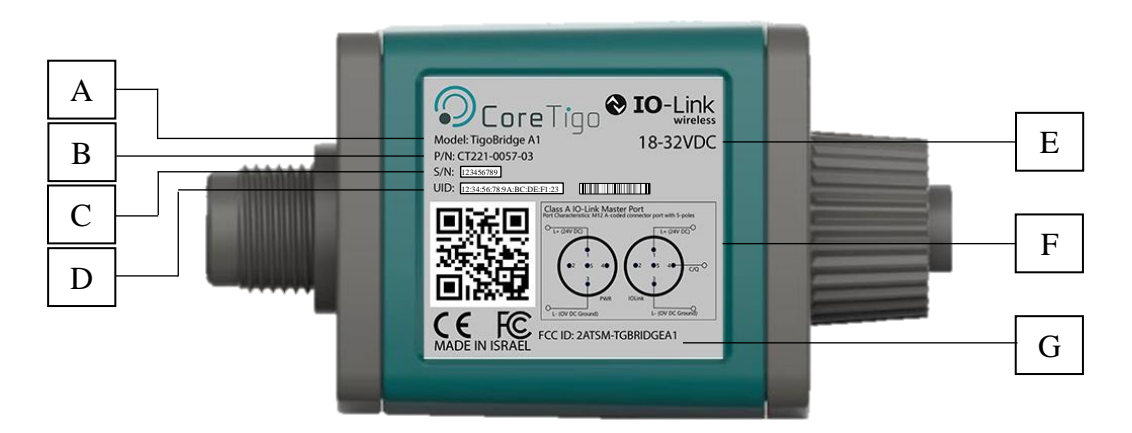

Figure 4 - TigoBridge Label

#### Label

- A. Model Number
- B. Product Number
- C. Serial Number (Sticker)
- D. UID TigoBridge UID Code, UID QR Code and UID Barcode (Stickers)
- E. Input Power Supply Range
- F. TigoBridge Pin-Out
- G. FCC ID

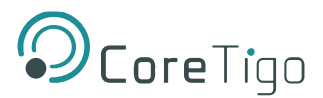

## 3.2 LEDS

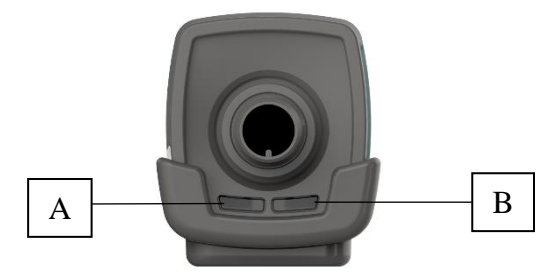

Figure 5 - TigoBridge LED View

- A. Power LED (Green)
- B. Status LED (RGB)

### 3.2.1 Power LED

| LED Color           | Indication             |  |  |  |  |
|---------------------|------------------------|--|--|--|--|
| Green               | Power supply connected |  |  |  |  |
| Table 3 - Power LED |                        |  |  |  |  |

### 3.2.2 Status LED

| LED Color            | Indication                   |  |  |  |  |
|----------------------|------------------------------|--|--|--|--|
| Magenta              | Unpaired wireless            |  |  |  |  |
| Blue                 | Paired wireless              |  |  |  |  |
| Green                | Operational wired device     |  |  |  |  |
| Yellow               | Non-operational wired device |  |  |  |  |
| White                | Wireless Error <sup>1</sup>  |  |  |  |  |
| Blinking Green       | Firmware update mode         |  |  |  |  |
| Table 4 - Status LED |                              |  |  |  |  |

### 3.3 Pair by Button

Pairing by button can be used to replace existing TigoBridge with a new one. The TigoBridge must be powered off to assure that the TigoMaster disconnects before replacing it with a new TigoBridge.<sup>2</sup>

<sup>&</sup>lt;sup>1</sup> Contact CoreTigo support

<sup>&</sup>lt;sup>2</sup> Pairing by button is currently disabled. If pairing by button feature is required contact CoreTigo support.

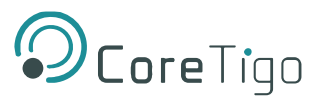

### 3.4 Electrical Wiring

TigoBridge has two M12 connectors.

- IO-Link connector: 5 pins, female connector.
   Temperature range: -40C° +85C°.
   Note: Maximum Current supply to IO-Link device is 1A when using 24VDC.
- Power connector: 5 pins, male connector.
   Temperature range: -40C° +85C°.
   Note: Higher voltage than 32VDC might damage the TigoBridge.

Power supply 18-32 VDC

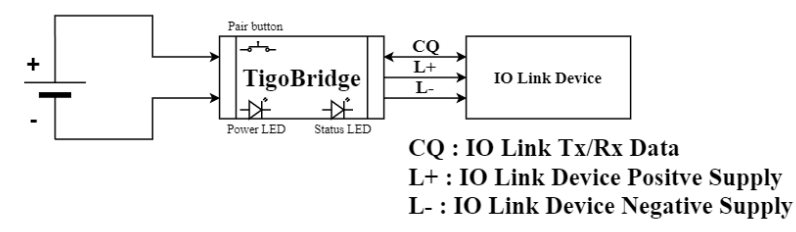

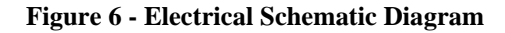

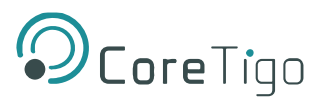

## 4 Mounting

### 4.1 Cradle

TigoBridge should be mounted safely next to the device. The cradle designed to help mount the TigoBridge on flanges. Cradle can be mounted to the flange/wall using cable ties or M3 screws.

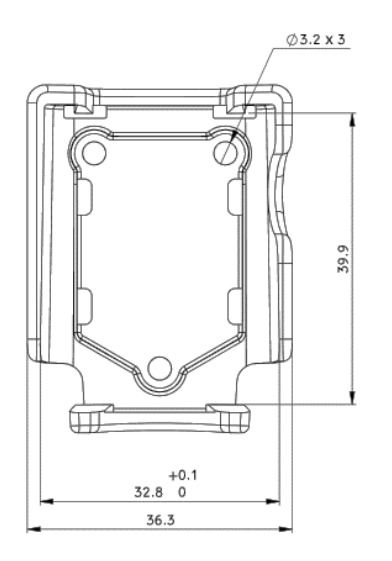

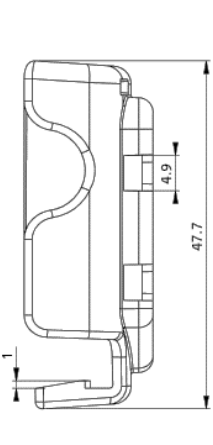

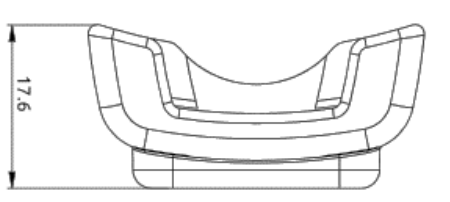

**Figure 7 - Cradle Dimensions** 

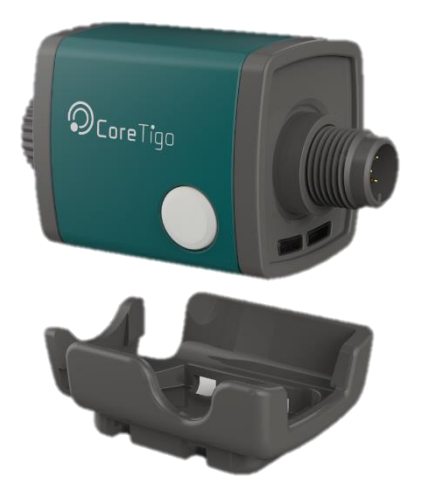

Figure 8 - TigoBridge and Cradle

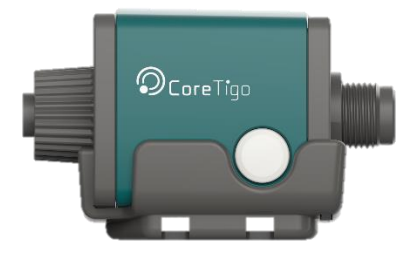

Figure 9 - TigoBridge mounted on the cradle

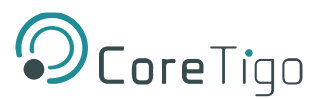

### 4.2 Mounting the TigoBridge

- TigoBridge can be mounted using the cradle on a flange.
- Secure the cradle location on the flange using M3 screws.
- Mount the TigoBridge on the cradle by pushing it in.
- Unmounting is done by pulling the TigoBridge from the cradle.

## 5 Configuration & Setup

Pre-Commissioning Requirements:

- TigoEngine software installed and running on the working PC.
- TigoMaster/TigoGateway successfully connected to PC.

#### Installation:

- 1. Plug 24VDC power supply to TigoBridge M12 power connector via M12 cable.
- 2. The Power LED will light up green. If not, please verify the power connection.
- 3. Once power supply connected, a reset cycle occurs. The reset cycle lasts for few seconds and shows red → green → blue color sequence.
- 4. Once the reset cycle is done, the status LED will alternate between magenta and yellow.
- 5. Plug TigoBridge to an IO-Link device (sensor/actuator). Note, if TigoBridge cannot connect directly to the device, you may use an M12 cable. Once connection done successfully the Status LED will alternate between Magenta and Green.
- 6. Open TigoEngine, scan the network for the IO-Link Wireless TigoBridge.

| Ç    |      |                      |            |               |           |           |      |   |         |          |            |              |              |
|------|------|----------------------|------------|---------------|-----------|-----------|------|---|---------|----------|------------|--------------|--------------|
| CONF | IGUR | RATION               | DATA POIN  | PER BLACKLIST | 31        |           |      |   |         |          |            |              | Master 0 🗸   |
| Co   | m po | orts:<br>ort status: | COM1 - CO  | M Port (COM1) |           |           |      |   | a       | iose Ref | iresh list |              | Reset Master |
| Po   | rts  |                      |            |               |           |           |      |   |         | Pair     | Jnpair     | Scan results | Scan         |
|      |      | •                    | Configured | UID           | Slot Type | Port Mode | PDin | R | isi lqi | Details  |            | UD           | Slot Type    |
|      | ۲    | 1                    | No         | N/A           | N/A       | INACTIVE  |      |   | N/A     |          | -          |              |              |
|      |      | 2                    | No         | N/A           | N/A       | INACTIVE  |      |   | N/A     |          |            |              |              |
|      |      | 3                    | No         | N/A           | N/A       | INACTIVE  |      |   | N/A     |          |            |              | 190,6444     |
|      |      | 4                    | No         | N/A           | N/A       | INACTIVE  |      |   | N/A     |          |            |              |              |
|      |      | 5                    | No         | N/A           | N/A       | INACTIVE  |      |   | N/A     |          |            |              |              |
|      |      | 6                    | No         | N/A           | N/A       | INACTIVE  |      |   | N/A     |          |            |              |              |
|      |      | 7                    | No         | N/A           | N/A       | INACTIVE  |      |   | N/A     |          |            |              |              |
|      |      | 8                    | No         | N/A           | N/A       | INACTIVE  |      |   | N/A     |          |            |              |              |
|      |      | q                    | Mo         | N/A           | N/A       | INACTIVE  |      |   | N/A     |          | -          |              |              |

Figure 10 - TigoEngine Scanning Mode

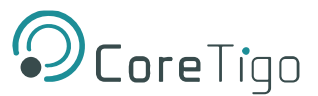

7. Identify the TigoBridge using the UID. Select the requested TigoBridge[1]. Select an empty port on the master side[2] and press "*Pair*"[3].

| Q      | OcoreTigo i Engineering tool teodinsight engineering tool reports user management about |                    |            |               |           |           |      |  |      |      |        |              |    |                        |                                  |           |          |
|--------|-----------------------------------------------------------------------------------------|--------------------|------------|---------------|-----------|-----------|------|--|------|------|--------|--------------|----|------------------------|----------------------------------|-----------|----------|
| CONFIC | GURA                                                                                    | ATION              | DATA PDIN  | PER BLACKLIST |           |           |      |  |      |      |        |              |    |                        |                                  | Mas       | iter 0 🗸 |
| Com    | n por                                                                                   | rts:<br>rt status: | COM1 - COI | M Port (COM1) |           |           |      |  |      |      | Close  | Refresh list |    |                        |                                  | Reset N   | Master   |
| Port   | ts                                                                                      |                    |            |               |           |           |      |  |      |      | 3 Pair | Unpair       | 50 | an results             |                                  | s         | ican S   |
|        |                                                                                         |                    | Configured | UID           | Slot Type | Port Mode | PDin |  | RSSI | LQI  | IODD   | Details      |    | UID                    |                                  | Slot Type |          |
| 2 @    | 0                                                                                       | 1                  | No         | N/A           | N/A       | INACTIVE  |      |  |      | N/A  | 1      | 8            | 1  | 03 : F3 : 00 : 00 : 03 | : 8F <mark>: FE</mark> : 43 : CF | SINGLE    | -        |
| Ģ      | 2                                                                                       | 2                  | No         | N/A           | N/A       | INACTIVE  |      |  |      | N/A  | T.     | 2            |    |                        |                                  | _         |          |
| C      |                                                                                         | 3                  | No         | N/A           | N/A       | INACTIVE  |      |  |      | N/A  |        | Ð            |    |                        |                                  |           |          |
| C      |                                                                                         | 4                  | No         | N/A           | N/A       | INACTIVE  |      |  |      | N/A  |        | 8            |    |                        |                                  |           |          |
| ç      |                                                                                         | 5                  | No         | N/A           | N/A       | INACTIVE  |      |  |      | N/A  |        | 8            |    |                        |                                  |           |          |
| C      |                                                                                         | 6                  | No         | N/A           | N/A       | INACTIVE  |      |  |      | N/A. |        |              |    |                        |                                  |           |          |
| Ċ      |                                                                                         | 7                  | No         | N/A           | N/A       | INACTIVE  |      |  |      | N/A  |        |              |    |                        |                                  |           |          |
| C      |                                                                                         | 8                  | No         | N/A           | N/A       | INACTIVE  |      |  |      | N/A  |        |              |    |                        |                                  |           |          |
| Ŕ      |                                                                                         | q                  | No         | N/A           | N/A       | INACTR/F  |      |  |      | N/A  |        |              |    |                        |                                  |           |          |

Figure 11 - TigoEngine Pairing Process

8. Once the pairing process done successfully, TigoEngine "Port Mode" should indicate "OPERATE". TigoBridge Status LED will alternate between blue and green. Connection successfully established.

Configuring the IO-Link device can be done through the DATA tab.

| Q      |                        |            |                                  |           |           |          |     |      |       |              |              |           |     |
|--------|------------------------|------------|----------------------------------|-----------|-----------|----------|-----|------|-------|--------------|--------------|-----------|-----|
| CONFIG | JRATION                | DATA POIN  | PER BLACKLIST                    |           |           |          |     |      |       |              |              | Master    | 0 v |
| Com (  | ports:<br>port status: | COM1 - CO  | M Port (COM1)                    |           |           |          |     |      | Close | Refresh list | l.           | Reset Mas | ter |
| Ports  |                        |            |                                  |           |           |          |     |      | Pair  | Unpair       | Scan results | Scan      |     |
|        |                        | Configured | DID                              | Slot Type | Port Mode | PDin     | RSS | LQI  | IODD  | Details      | UID          | Slot Type |     |
| ۲      | 1                      | Yes        | 03 : F3 : 00 : 00 : 03 : 8F : FE | DOUBLE    | OPERATE   | 0C:58:2F | -55 | 100% | 1     | Ð            |              |           |     |
|        | 2                      | No         | N/A                              | N/A       | INACTIVE  |          |     | N/A  |       | 8            |              |           |     |
|        | 3                      | No         | N/A                              | N/A       | INACTIVE  |          |     | N/A  |       | B            |              |           |     |
|        | 4                      | No         | N/A                              | N/A       | INACTIVE  |          |     | N/A  |       | 8            |              |           |     |
|        | 5                      | No         | N/A                              | N/A       | INACTIVE  |          |     | N/A  |       | Ð            |              |           |     |
|        | 6                      | No         | N/A                              | N/A       | INACTIVE  |          |     | N/A  |       |              |              |           |     |
|        | 7                      | No         | N/A                              | N/A       | INACTIVE  |          |     | N/A  |       |              |              |           |     |
|        | 8                      | No         | N/A                              | N/A       | INACTIVE  |          |     | N/A  |       |              |              |           |     |
|        | Q                      | No         | N/A                              | N/A       | INACTIVE  |          |     | N/A  |       | o. •         |              |           |     |

Figure 12 - TigoEngine Operate Mode

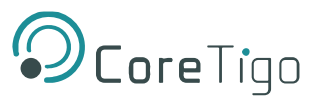

## 6 FW Update

Firmware update can be done over the air using TigoEngine, contact CoreTigo support if needed.

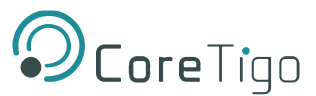

#### **Diagnostics and Troubleshooting** 7

Troubleshooting can be done using the LEDs display or the TigoEngine software.

## 7.1 Power LED

Power LED – if power supply connected to TigoBridge and Power LED is off, power supply is not properly connected or different than the expected power supply range. If power cycle does not help, contact CoreTigo support.

## 7.2 Status LED

Status LED – indicates the IO-Link device connection status and the IO-Link wireless communication status with the IO-Link master. Hence, it alternates to show both statuses of the IO-Link device connection and the IO-Link wireless connection.

| Wireless IO-Link<br>Wired IO-Link    | Paired                      | Unpaired                       |  |  |  |  |  |
|--------------------------------------|-----------------------------|--------------------------------|--|--|--|--|--|
| Operational                          | Alternating Blue and Green  | Alternating Magenta and Green  |  |  |  |  |  |
| Non-Operational                      | Alternating Blue and Yellow | Alternating Magenta and Yellow |  |  |  |  |  |
| Table 5 - Status LED troubleshooting |                             |                                |  |  |  |  |  |

- Alternating Blue and Green fully Operational: both IO-Link device and IO-Link Wireless communication properly functioning.
- Alternating Magenta and Green TigoBridge is unpaired to the TigoMaster while the IO-Link device is properly connected to the TigoBridge.
- Re-Scan and Re-Pair the TigoBridge to the TigoMaster through the TigoEngine.
- Alternating Yellow and Blue TigoBridge is successfully paired to the TigoMaster while the IO-Link device is not properly connected or not fully functioning with the TigoBridge. Check the IO-Link device connectivity with the TigoBridge.
- Alternating Magenta and Yellow TigoBridge Both IO-Link Wireless communication is unpaired and IO-Link device is not connected / functioning.

Power cycle the TigoBridge and reconnect IO-Link device, scan and pair the TigoBridge.

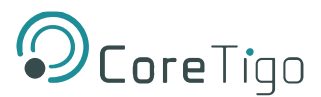

## 8 Guidelines and Regulations

FCC ID: 2ATSM-TGBRIDGEA1

### 8.1 RF Exposure Warnings

#### **RF Exposure Warnings**

This device is only authorized for use in a mobile application. At least 20 cm of separation distance between the (Product Name) device and the user's body must be maintained at all times.

## 8.2 Class A Warning

#### The FCC Wants You to Know

This equipment has been tested and found to comply with the limits for a Class A digital device, pursuant to Part 15 of the FCC rules. These limits are designed to provide reasonable protection against harmful interference when the equipment is operated in a commercial environment.

This equipment generates, uses and can radiate radio frequency energy and, if not installed and used in accordance with the instructions, may cause harmful interference to radio communications.

Operation of this equipment in a residential area is likely to cause harmful interference, in which case the user will be required to correct the interference at his own expense

### 8.3 Modification Statements

#### FCC Warning (Modification statement)

CoreTIgo LTD has not approved any changes or modifications to this device by the user. Any changes or modifications could void the user's authority to operate the equipment.

### 8.4 FCC Regulatory Notices

#### **Interference statement (if it is not placed in the device)**

This device complies with Part 15 of the FCC Rules. Operation is subject to the following two conditions: (1) this device may not cause interference, and (2) this device must accept any interference, including interference that may cause undesired operation of the device.

#### Wireless notice

This device complies with FCC radiation exposure limits set forth for an uncontrolled environment and meets the FCC radio frequency (RF) Exposure Guideline. This transmitter must not be colocated or operating in conjunction with any other antenna or transmitter.

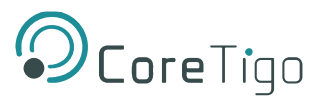

## 9 Appendix

**IO-Link Wireless Masters Alternatives:** 

All masters are designed to communicate with IO-Link Wireless devices. However, each Master/Gateway has its own IT/OT communication features.

| TigoMaster/<br>TigoGateway | Image                    | Description                                                                                                    |
|----------------------------|--------------------------|----------------------------------------------------------------------------------------------------|
| TigoMaster 2TS             |                          | IO-Link Wireless Master designed with USB connection.                                                                                                    |
| TigoMaster 2TH             |                          | IO-Link Wireless Master designed to<br>communicate both with IT and OT<br>networks. Supports both OPC-UA,<br>MQTT and Industrial Ethernet &<br>Fieldbus protocols. |
| Evaluation Master          | © Core Trga<br>ancode an | IO-Link Wireless master designed with<br>USB connection to be used as part of<br>PoC or evaluation process. It is part of<br>the TigoStarter Kit.                  |
| TigoGateway                |                          | IO-Link Wireless Gateway designed<br>with Industrial Ethernet, MQTT, OPC-<br>UA. Supports both LAN and WiFi<br>connections.                                        |

Table 6 - IO-Link Wireless Masters/Gateways

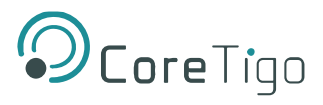

## **10 Customer support**

For any issue, question or bug please contact <a href="mailto:support@coretigo.com">support@coretigo.com</a>